令和4年7月6日

昭和学院高等学校 保 護 者 各位

> 昭和学院高等学校 事務長 北原史郎

## 高等学校等就学支援金7月申請について

令和4年度7月~令和5年度6月(高校3年生は3月まで)の継続手続き及び新規申請手続き のお知らせです。申請は、文部科学省によるオンライン申請システムe-Shienへの入力となり ます。下記の期限までに入力をお願いします。

なお、新規に申請をされる方は、書類の提出も必要になりますので、期限までに提出をお 願いします。

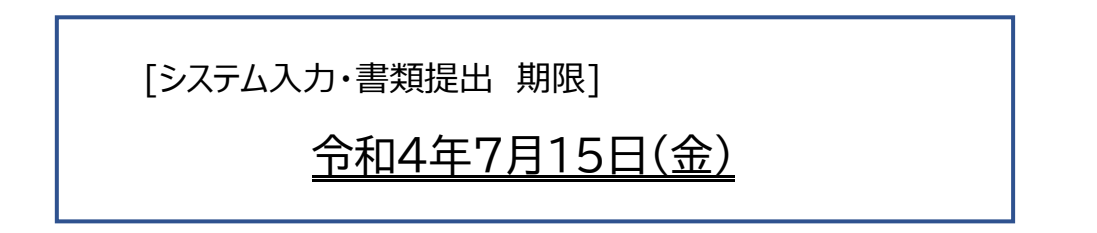

## 【現在、受給認定中の方】 ⇒ 継続届出(システム入力のみ)

同封の「ログインID通知書」記載のログインIDとパスワードで、裏面1.e-Shien ログインURLよりログインし、<u>収入状況の届出</u>(裏面マニュアル③参照)を行って ください。

## 【現在、認定を受けられていない方】⇒ 新規申請(①及び2)

※所得超過等による再申請の方もこちらになります。

- 同封の「ログインID通知書」記載のログインIDとパスワードで、裏面1.e-Shien ログインURLよりログインし、受給資格認定の申請(裏面マニュアル②参照)を行ってください。
- ② 「高等学校等就学支援金の認定に伴う各種補助金に係る情報連携依頼書」に、必要 事項を記入し、<u>事務室に提出</u>してください。 用紙は事務室の窓口でお受け取りいただくか、ホームページの「保護者様の教育費 負担軽減について」内に掲載しておりますので、<u>両面印刷</u>をしてお使いください。 提出の際は、封筒に入れ、封筒の表面に[学年・クラス・生徒氏名]を記入してく ださい。

<連絡>

- \*特待生の方も申請をしていただけます。
- \*「ログインID通知書」は、卒業まで大切に保管してください。

<高等学校等就学支援金オンライン 申請システム e-Shien>

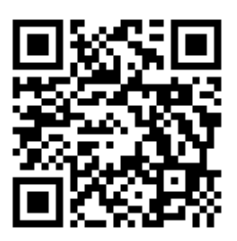

e-Shien ログイン画面 QR コード

https://www.e-shien.mext.go.jp/

① 共通編 e-Shien 申請者向け利用マニュアル

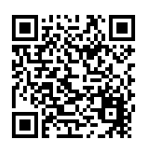

https://www.mext.go.jp/content/20220616-mxt\_shuukyo03-000020144\_1.pdf

② 新規申請編 e-Shien 利用マニュアル (申請者向け)

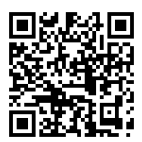

https://www.mext.go.jp/content/20220616-mxt\_shuukyo03-000020144\_2.pdf

③ 継続届出編 e-Shien 利用マニュアル(申請者向け)

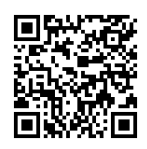

https://www.mext.go.jp/content/20220616-mxt\_shuukyo03-000020144\_3.pdf